## Prova pratica online di tramite Exam.net

# Istruzioni per lo studente

| 1. | Informazioni preliminari                           | 2 |
|----|----------------------------------------------------|---|
| 2. | Dotazioni necessarie                               | 2 |
| 3. | Accesso e svolgimento dell'esame                   | 2 |
| 4. | Comportamento durate la prova                      | 5 |
| 5. | Simulazione di prova di esame per testare Exam.net | 5 |

### 1. Informazioni preliminari

- Per sostenere l'esame devi esserti iscritto alla prova orale su studiare.unife.it
- Il giorno della prova sarai identificato tramite documento di identità (con foto) e matricola (libretto o badge)
- Due giorni prima dell'esame ti verranno comunicate via mail i "Turni programmati" per lo svolgimento dell'esame. In particolare, la fascia oraria in cui dovrai sostenere la prova pratica (mattina) e la prova orale (pomeriggio) e il link dell'aula virtuale Google Meet alla quale dovrai accedere negli orari di convocazione.

### 2. Dotazioni necessarie

- PC con webcam e microfono
- Connessione a internet stabile
- Browser Google Chrome
- Nel caso di utilizzo di un pc portatile collegarlo alla rete elettrica per tutta la durata dell'esame.

Non è consentito l'utilizzo di cuffie o auricolari.

### 3. Accesso e svolgimento dell'esame

- Accedi al tool attraverso il link: <u>https://exam.net/</u>
- Introduci il codice esame fornito dal docente nella chat Google Meet e successivamente inserisci: NOME, COGNOME e MATRICOLA (ID studente)

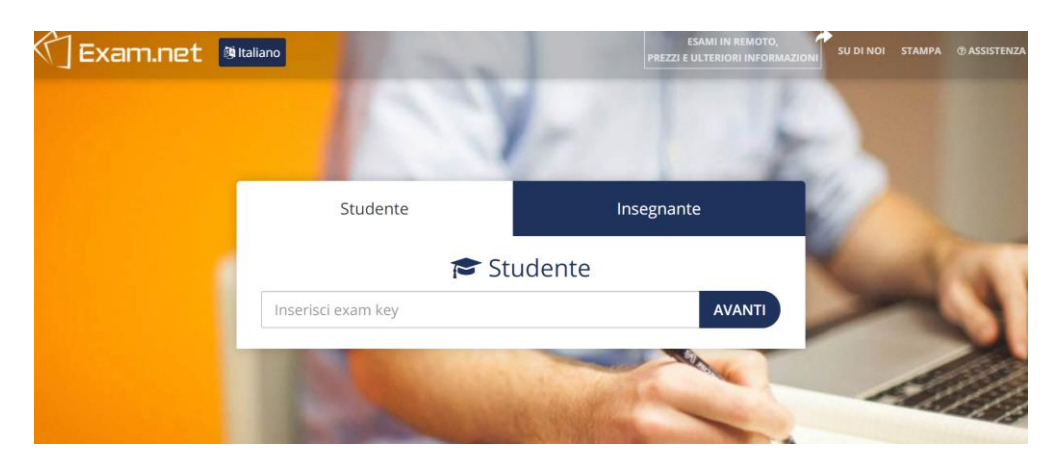

| 🗇 Exam.net | () Italiano                   | ESAMI IN REMOTO<br>PREZZI E ULTERIORI INFOR           | SU DI NOI |
|------------|-------------------------------|-------------------------------------------------------|-----------|
|            | Studente                      | Insegnante                                            |           |
|            | <b>P</b>                      | Studente                                              |           |
|            | JyV9J2                        | ✓ MODIFICA                                            |           |
|            | Nome                          |                                                       |           |
|            | Cognome                       |                                                       | -         |
|            | ID studente                   |                                                       |           |
|            | REC                           | UPERA L'ESAME                                         |           |
|            | Devi fornire delle informazio | ni personali. Leggi di più sul perché ci servano guj. |           |

Dopo aver effettuato l'accesso vedrai comparire la seguente scritta:

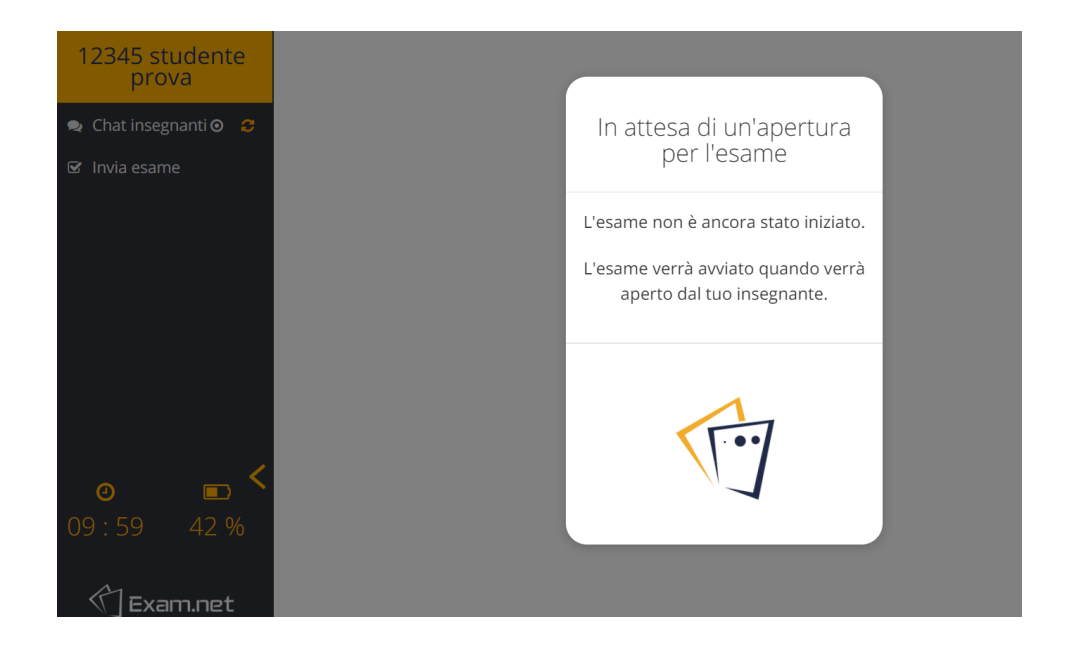

Non appena tutti gli studenti del "Turno programmato" avranno effettuato correttamente l'accesso verrà aperta la prova, clicca su "Inizia Esame"

| 345 studente<br>prova |
|-----------------------|
|                       |
|                       |
|                       |
|                       |
|                       |
|                       |
|                       |
|                       |
|                       |
| 🖒 Exam.net            |

La tua visualizzazione durante l'esame sarà la seguente:

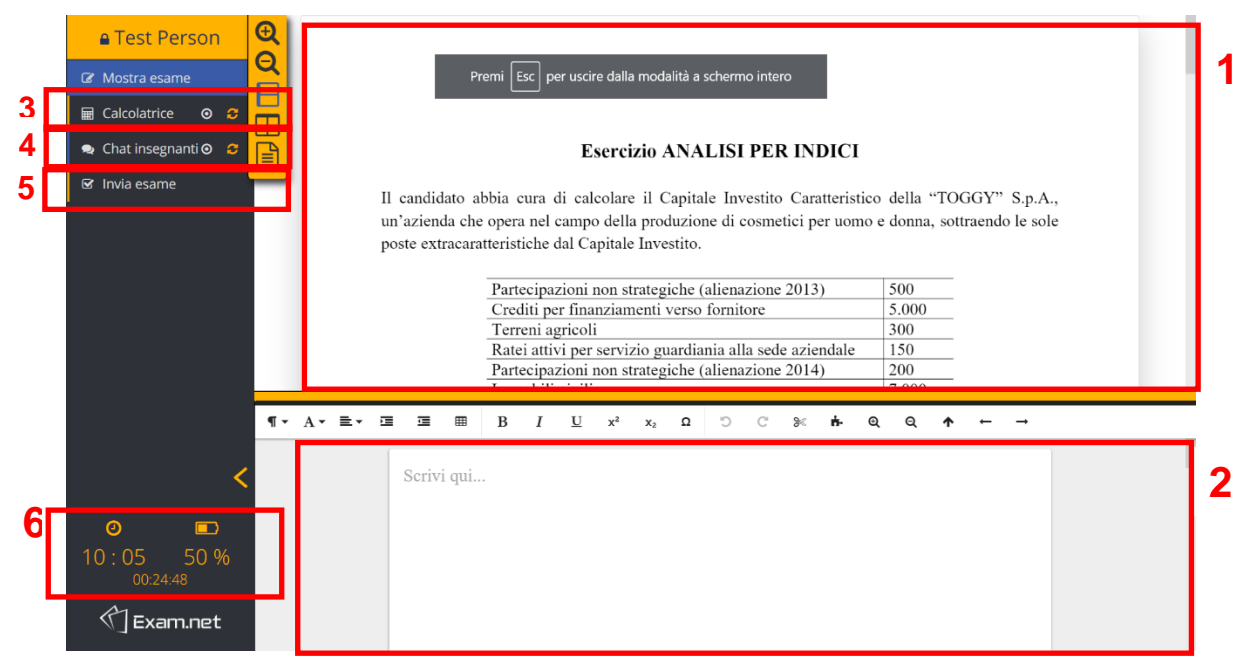

- 1. Area testo esame: composto da due esercizi, uno sull'analisi per indici e uno sull'analisi per flussi;
- 2. Area svolgimento esame: nella quale inserirai la tua soluzione degli esercizi;
- 3. Calcolatrice: che dovrai usare per i tuoi calcoli, non si potranno usare calcolatrici esterne;
- 4. **Chat insegnanti**: per comunicare con gli insegnanti in nessun caso potrai uscire dalla schermata dell'esame ma dovrai usare questa chat (vedi immagine sotto);
- 5. **Invia esame**: con il quale effettuerai la consegna della tua prova una volta che avrai terminato cliccando su "Invia esame" (vedi immagine)

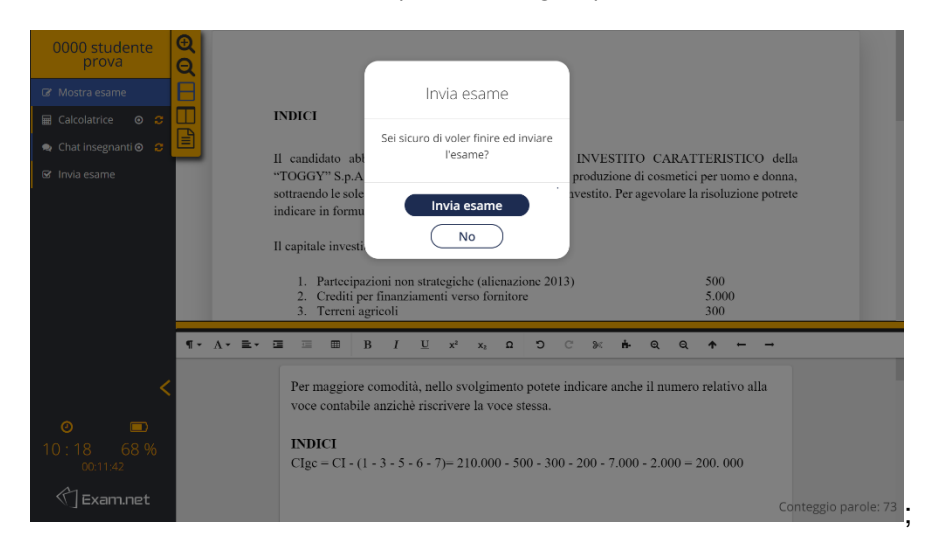

6. Orario, timer e batteria residua del tuo laptop: per avere sempre il controllo delle tempistiche e dell'autonomia del pc durante la prova. La prova pratica avrà una <u>durata di</u> <u>30 minuti</u> al termine dei quali l'esame, se non lo avrai ancora consegnato, verrà automaticamente chiuso ed inviato ai docenti.

### 4. Comportamento durate la prova

Durante lo svolgimento della prova, la Commissione avrà il compito di vigilare mediante webcam sul corretto svolgimento della stessa. Peraltro, la prova sarà **registrata** dal sistema e pertanto visionabile qualora se ne ravvisasse la necessità. Laddove la Commissione ravveda anomalie durante lo svolgimento della prova, provvederà ad un richiamo verbale allo studente o ad annullare la prova nei casi più gravi.

Lo studente **DOVRÀ**:

- Garantire l'assenza di altre persone nella stanza;
- Non dovrà disconnettersi volontariamente da Exam.net. In tal caso o in caso di caduta della connessione la prova sarà annullata e potrà essere ripetuta al termine delle prove degli altri studenti
- **Dovrà concentrarsi esclusivamente sul monitor**, evitando distrazioni o allontanamento dalla portata della webcam o altri comportamenti che inducano a ritenere l'utilizzo di supporti non autorizzati.
- Evitare qualsiasi rumore, dal momento che la prova si svolge con i microfoni attivi;
- Evitare domande al docente per lo stesso motivo di cui al punto precedente, eventualmente utilizzare la chat privata (Chat insegnanti).

#### 5. Simulazione di prova di esame per testare Exam.net

Per provare ad usare Exam.net puoi accedere utilizzando il seguente codice esame: JyV9J2 Vi consigliamo di testare anche più volte il test caricato in modo da prendere confidenza con l'ambiente Exem.net!

Nel caso in cui proviate più volte sarà necessario inserire ogni volta dati identificativi fittizi e diversi in quanto non è consentito l'accesso con i medesimi dati.